# 09/06/2025

# SAE21

Concevoir le réseau informatique d'une petite entreprise

Esteban Fernandez IUT DE BLOIS

# Table des matières

| Intro  | duction                                                             | 2  |
|--------|---------------------------------------------------------------------|----|
| Cahie  | er des charges                                                      | 3  |
| Prése  | ntation de l'entreprise                                             | 4  |
| Pre    | mière conception                                                    | 4  |
| Sch    | éma du réseau informatique de l'entreprise                          | 6  |
| Adr    | ressage IPV4, IPV6                                                  | 8  |
| Config | guration du réseau d'entreprise                                     | 9  |
| 1.     | Salle de réunion (DHCP, DHCPv6)                                     | 9  |
| D      | DHCPv4                                                              | 10 |
| D      | DHCPv6                                                              |    |
| 2.     | Bureau Administration Réseau, Serveur Intranet (LAN 1)              | 14 |
| 3.     | Serveur DNS public et Serveur Web Public (DMZ)                      | 19 |
| 4.     | Bureau ingénieurs et bureau designers                               | 24 |
| 5.     | VLAN 10 et VLAN 20 pour la Direction et le Secrétariat et l'accueil | 25 |
| Config | guration du réseau de la FAI                                        |    |
| 1.     | Les serveurs                                                        |    |
| 2.     | Backbone                                                            |    |
| Routo  | age OSPF et OSPFv3                                                  |    |
| Tradı  | uction d'adresses NAT                                               | 39 |
| Mis e  | n place des ACL                                                     | 43 |
| Rou    | uteur Principal                                                     | 43 |
| А      | ACL « VERS_DMZ »                                                    | 43 |
| А      | ACL « VERS_DMZ6 »                                                   |    |
| Config | guration SSH pour le réseau de l'entreprise                         |    |
| Concl  | lusion                                                              |    |
| Liste  | des figures                                                         | 50 |

# Introduction

Dans ce compte rendu, nous allons analyser les étapes pour concevoir le réseau d'une petite entreprise. L'objectif de cette SAE est de créer et configurer le réseau informatique d'une entreprise avec un accès à internet. Nous allons utiliser le logiciel Cisco Packet Tracer pour mener à bien ce projet. J'ai choisi de créer une entreprise fictive nommé Technova. Il est nécessaire de répondre à certain besoin dans ce projet, telle que le routage, les services de bases réseaux (DHCP, DNS...) et de la sécurité (ACL). Nous allons donc voir dans un premier temps, l'analyse du cahier des charges et les premiers pas de l'architecture de mon réseau. Dans un deuxième temps, nous allons voir en détail la configuration du réseau dans la partie entreprise. Dans un troisième temps, nous allons nous intéresser à la configuration de la FAI et la jointure entre le réseau privé et publique. Et dans un dernier temps, nous analyserons les firewall mis en place pour la sécurité du réseau privé.

# Cahier des charges

Afin de mener à bien notre projet, voici le cahier des charges que nous devons respecter :

- Plusieurs switchs en redondance,
- Plusieurs VLANs,
- Une architecture de sous-réseaux IPv4 privés en VLSM,
- Un serveur web public, un serveur web intranet, un serveur DNS public, un serveur DNS privé, un serveur DHCP donnant une configuration IP à certains clients,
- Le raccordement au réseau public d'un FAI comportant au minimum le serveur web et le serveur DNS du FAI, et un client dans le FAI,
- Les PC de l'entreprise doivent accéder au site web du FAI, le FAI doit pouvoir accéder au site web de l'entreprise
- Tous les équipements d'interconnexion doivent être sécurisés et accessibles du PC de l'administrateur de l'entreprise en SSH,
- Double adressage : IPv4 obligatoire, IPv6 fortement apprécié,
- D'autres services et fonctionnalités de votre choix peuvent être ajoutés,
   l'architecture et l'étendu de votre réseau d'entreprise ne dépend que de vous.
   Mais inutile d'élaborer un réseau complexe si les fonctionnalités de bases n'y sont pas !
- Les noms des VLANs, des PC, des serveurs et du FAI, ainsi que les contenus des sites web doivent être personnalisés : c'est votre entreprise à votre nom/prénom, pas de nom générique du style PC1, PC2, SRV1, SRV2, SW1, SW2, VLAN1, VLAN2, client1, client2, ...

# Présentation de l'entreprise

## Première conception

J'ai choisi de créer une entreprise du nom de Technova. Technova est une entreprise fictive spécialisée dans le domaine de la technologie et de l'innovation. Avec plusieurs bureaux.

Le siège social de Technova est équipé d'une infrastructure réseau robuste pour assurer la connectivité et la sécurité des données. Ce bureau central héberge les principales équipes administratives, les bureaux de développement ou encore la salle de conférence. Le réseau est divisé en plusieurs VLAN pour segmenter les différents départements et assurer une gestion efficace du trafic réseau.

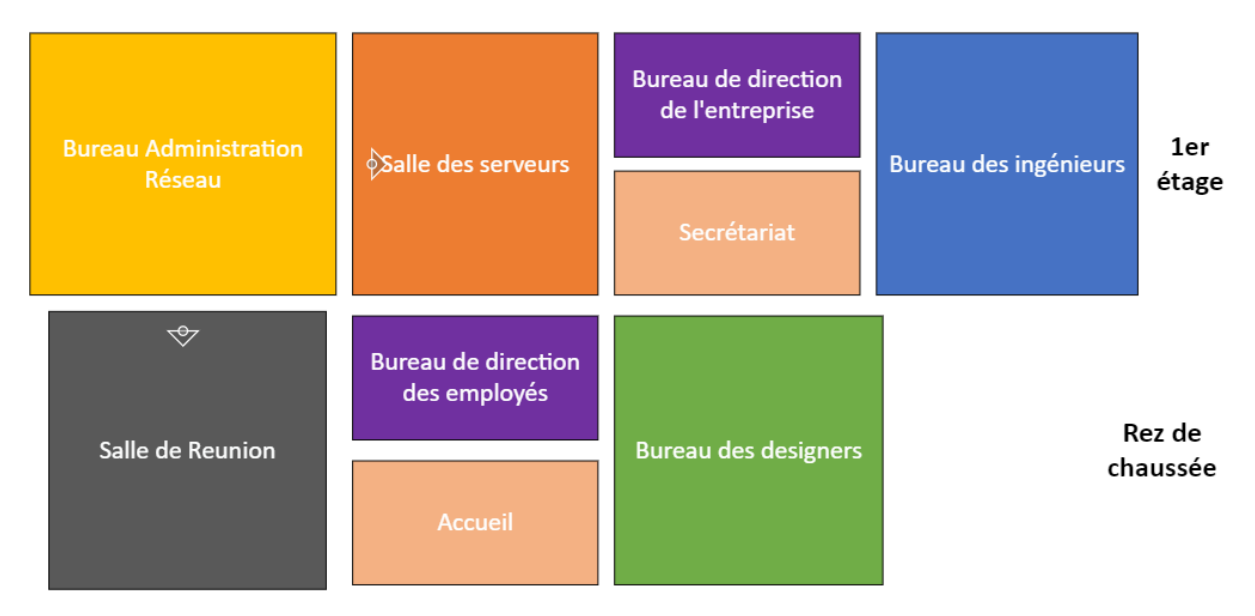

Figure 1 : Première conception de l'entreprise

Voici une liste du nombre d'employés dans l'entreprise :

### <u> 1<sup>er</sup> étage :</u>

Bureau Administration Réseau (1 employé) Bureau de direction de l'entreprise (2 employés) Secrétariat (2 employés)

Bureau des ingénieurs (10 employés) Salle des serveurs (3 serveurs)

### Rez-de-chaussée :

Salle de réunion (8 employés ou plus) Bureau de direction des employés (2 employés) Accueil (2 employés) Bureau des designers (10 employés)

La salle des serveurs est constituée de deux parties, un serveur intranet qui lui est accessible par l'entreprise, et 2 serveurs dans la zone démilitarisés qui eux sont accessibles que sur internet.

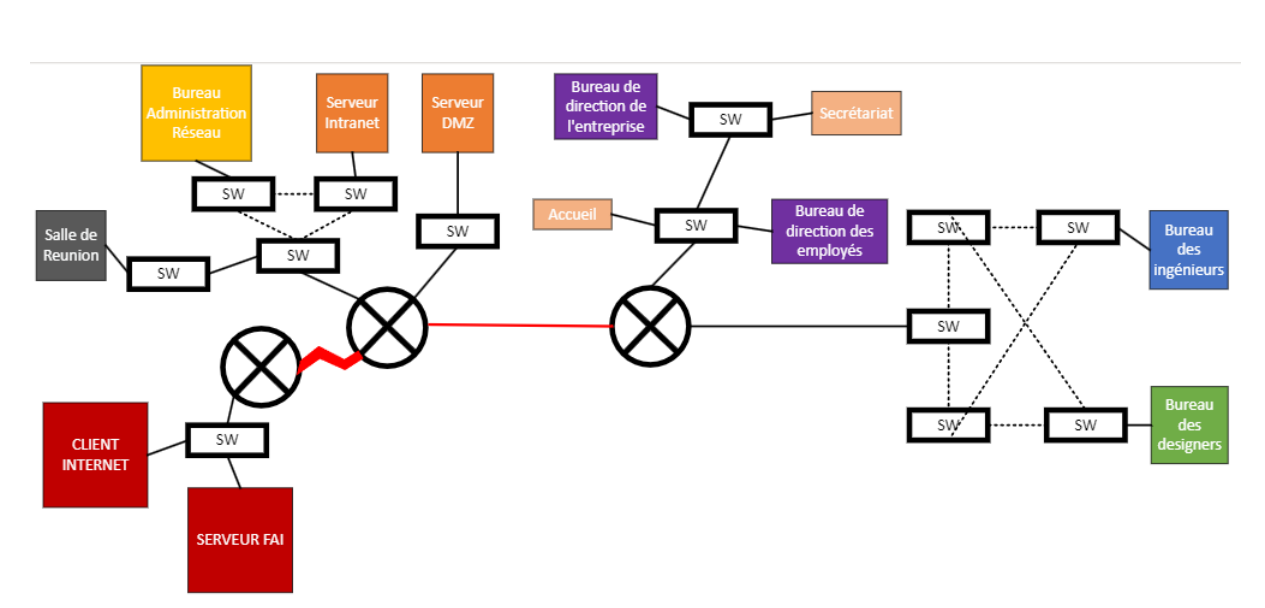

### Schéma du réseau informatique de l'entreprise

Figure 2 : Deuxième conception du réseau en schéma

On voit bien dans le schéma que conformément au cahier des charges, le réseau est relié au FAI qui se situe en bas à droite.

Voici une estimation des appareils que l'entreprise va utiliser :

| SWITCH              | 12 |
|---------------------|----|
| ROUTEUR             | 2  |
| ORDINATEUR PORTABLE | 8  |
| ORDINATEUR FIXE     | 29 |
| SERVEURS            | 3  |

Suite à ces estimations, j'ai pu concevoir un dernier schéma représentatif de l'entreprise en y ajoutant une backbone entre le routeur du FAI et le routeur de l'entreprise.

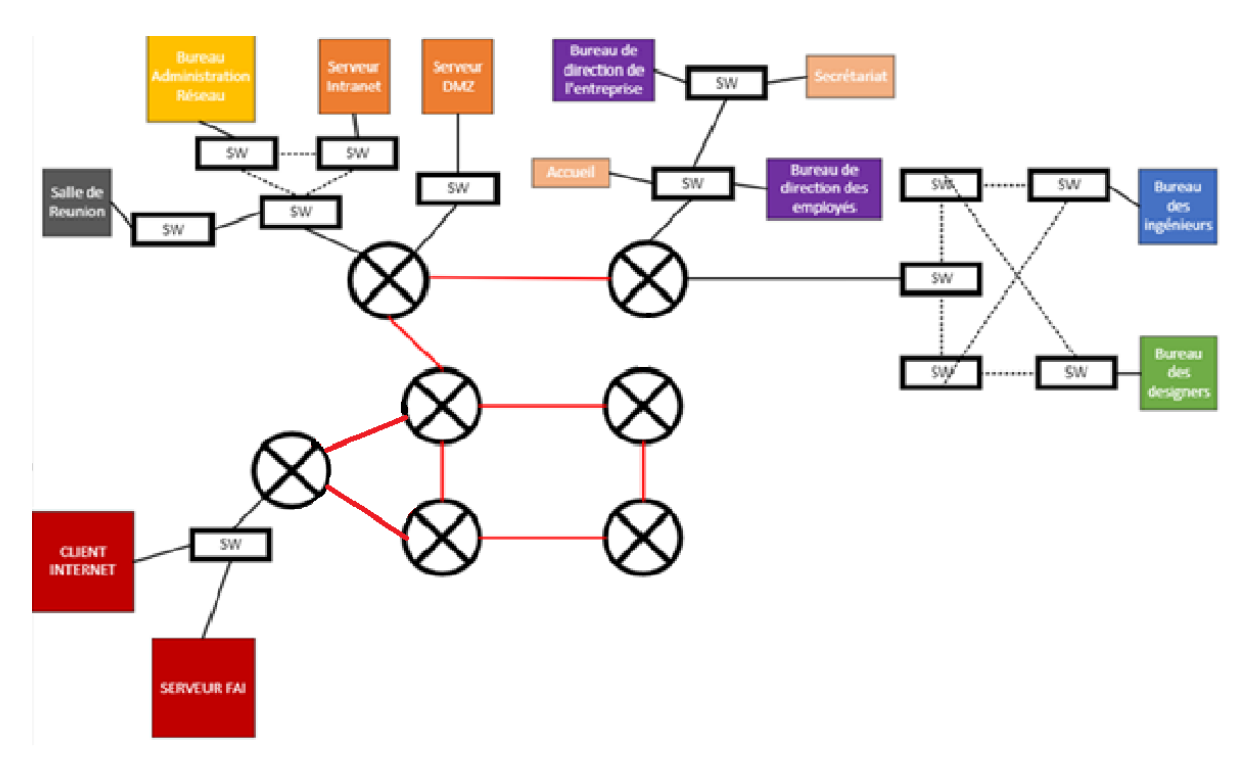

Figure 3 : Schéma final du réseau de l'entreprise Technova

J'ai ajouté un backbone relié au routeur principal de l'entreprise.

Le réseau informatique de l'entreprise va contenir deux routeurs. Le premier routeur que l'on appellera, « Routeur Principal ». Le second routeur que l'on appellera, « Routeur Secondaire » permet de faire le lien entre différents réseaux internes de l'entreprise. Le routeur principal permettra d'entrée et de sortir du réseau. Les noms des équipements seront changés sur le réseau final.

# Adressage IPV4, IPV6

J'ai pu concevoir un double adressage IPV4 et IPV6, pour le réseau interne, voici la liste de ces différents réseaux interne :

| Bureaux                                                          | Réseaux + masque |
|------------------------------------------------------------------|------------------|
| Salle de réunion, Serveur Intranet, Bureau Administration Réseau | 192.168.1.0/24   |
| Direction                                                        | 192.168.10.0/24  |
| Secrétariat et Accueil                                           | 192.168.20.0/24  |
| Serveur DNS public, Serveur WEB public (DMZ)                     | 192.168.200.0/24 |
| Bureau ingénieurs, bureau designers                              | 192.168.0.0/24   |
| Lien entre Routeur Principal et Routeur Secondaire               | 192.168.60.0/24  |

Figure 4 : Différents réseaux interne IPV4

| Bureaux                                                          | Réseau + masque       |
|------------------------------------------------------------------|-----------------------|
| Salle de réunion, Serveur Intranet, Bureau Administrateur Réseau | 2001:db8:1000:1::/64  |
| Direction                                                        | 2001:db8:1000:A::/64  |
| Secrétariat et Accueil                                           | 2001:db8:1000:14::/64 |
| Serveur DNS public, Serveur WEB public (DMZ)                     | 2001:db8:1000:C8::/64 |
| Bureau ingénieurs, bureau designers                              | 2001:db8:1000::/64    |
| Lien entre Routeur Principal et Routeur Secondaire               | 2001:db8:1000:3C::/64 |

Figure 5 : Différents réseaux interne IPV6

On peut donc commencer la configuration des différents équipements.

# Configuration du réseau d'entreprise

Cette partie est consacrée à la configuration des équipements qui serviront à mettre en place le réseau informatique de l'entreprise. Les différentes captures seront faites sur Cisco Packet Tracer pour une meilleur visibilité. On va utiliser le système du modèle OSI ascendant en commençant par la couche physique et le câblage du réseau.

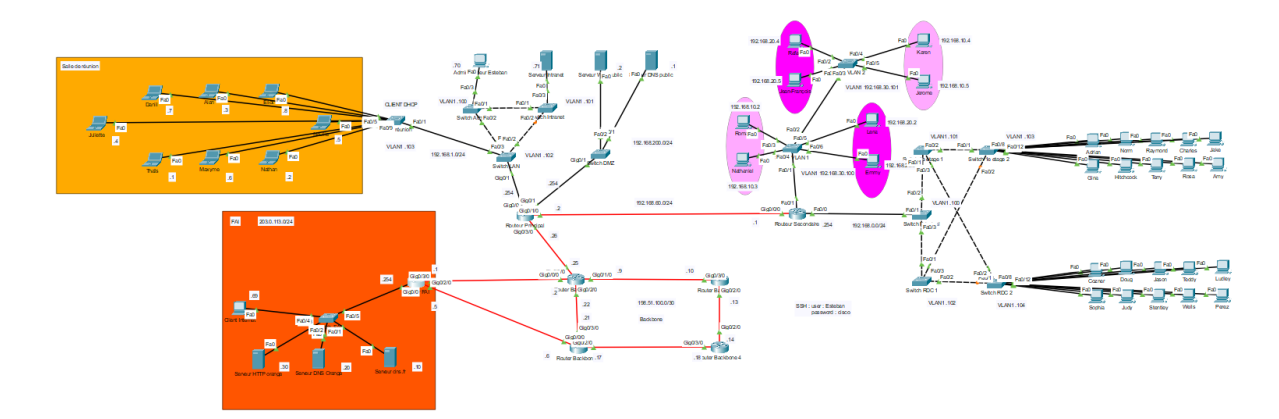

Figure 6 : Câblage du réseau en entier comme sur le schéma

### 1. Salle de réunion (DHCP, DHCPv6)

Nous allons donc dans un premier temps expliquer ce qu'est le service DHCP. Donc, le DHCP (Dynamic Host Configuration Protocol) est un protocole réseau utilisé pour attribuer automatiquement des adresses IP et d'autres paramètres de configuration réseau (comme les serveurs DNS, la passerelle par défaut) aux appareils sur un réseau. Il simplifie la gestion des adresses IP en évitant la configuration manuelle pour chaque appareil, en assurant qu'il n'y a pas de conflits d'adresses IP et en permettant une réutilisation efficace des adresses. Dans le contexte du réseau de cette entreprise, l'interface du routeur offrira une plage d'adresse pour la configuration de ces PC.

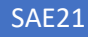

Salle de réunion

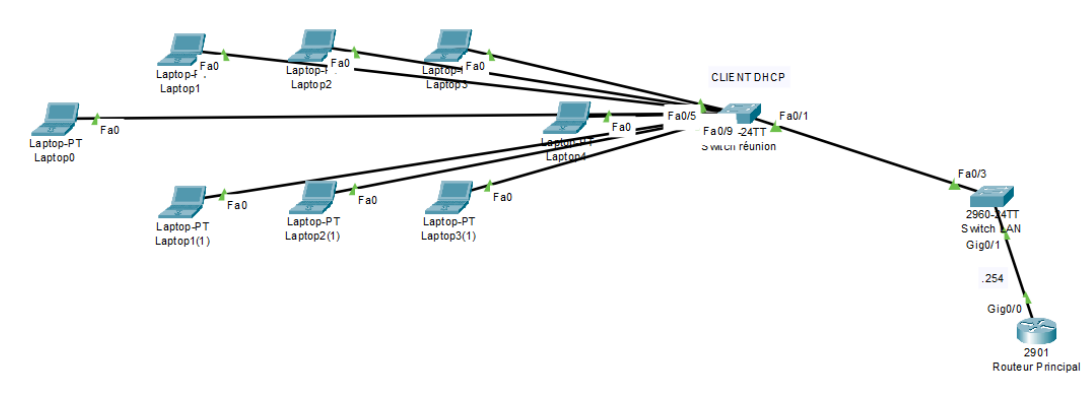

Figure 7 : Salle de réunion, client DHCP

### DHCPv4

Nous allons passer en mode configuration sur le Routeur Principal pour offrir la configuration suivante :

```
rePrincipal>en
rePrincipal#conf t
rePrincipal(config)#ip dhcp pool REUNION
rePrincipal(dhcp-config)#network 192.168.1.0 255.255.255.0
rePrincipal(dhcp-config)#default-router 192.168.1.254
rePrincipal(dhcp-config)#dns-server 192.168.1.71
rePrincipal(config)#ip dhcp excluded-address 192.168.1.254
```

Ici, on crée un pool dhcp REUNION qui distribuera des adresses entre 192.168.1.1 et 192.168.1.253. On indique que la route par défaut de ces différents clients est l'interface du routeur et on indique également l'adresse IP du serveur Intranet. On exclut également, l'adresses 192.168.1.254 qui est celle de l'interface du routeur.

#### DHCPv6

Nous allons refaire la même chose mais pour les adresses IPV6 :

```
rePrincipal>en
rePrincipal#conf t
rePrincipal(config)#ipv6 dhcp pool REUNIONv6
rePrincipal(config-dhcpv6)#address prefix 2001:db8:1000:1::/64
lifetime 3600 1800
rePrincipal(config-dhcpv6)#dns-server 2001:DB8:1000:1::71
rePrincipal(config-dhcpv6)#ex
rePrincipal(config-dhcpv6)#ex
rePrincipal(config)#int Gig0/0
rePrincipal(config-if)#ipv6 dhcp server REUNIONv6
```

Le paramètre de lifetime (durée de vie) dans le contexte de DHCPv6 se réfère à la durée pendant laquelle une adresse IPv6 ou un préfixe est valide et utilisable.

Lorsque des ordinateurs se connecteront au réseau dans la salle de réunion, la configuration IP leur sera envoyée automatiquement.

| GLOBAL             | Global Settings                          |
|--------------------|------------------------------------------|
| Settings           | g                                        |
| Algorithm Settings | Display Name Nathan                      |
| FastEthernet0      | Interfaces FastEthernet0                 |
| Bluetooth          | Gateway/DNS IPv4                         |
|                    | O DHCP                                   |
|                    | ◯ Static                                 |
|                    | Default Gateway 192.168.1.254            |
|                    | DNS Server 192.168.1.71                  |
|                    | Gateway/DNS IPv6 Automatic Static        |
|                    | Default Gateway FE80::230:F2FF:FE7D:7401 |
|                    | DNS Server 2001:DB8:1000:1::71           |
|                    |                                          |

Figure 8 : Adressage automatique grâce au DHCP

| GLOBAL                                     |   |                                           | FastEtherne                       | et0                                                         |
|--------------------------------------------|---|-------------------------------------------|-----------------------------------|-------------------------------------------------------------|
| Settings<br>Igorithm Settings<br>INTERFACE | Ì | Port Status<br>Bandwidth<br>Duplex        |                                   | ● 100 Mbps ● 10 Mbps ● A<br>● Half Duplex ● Full Duplex ● A |
| FastEthernet0                              |   | MAC Address                               | 00EC                              | 0.B077.93E7                                                 |
| Bluetooth                                  | ) | IP Configuration<br>O DHCP<br>O Static    | 100                               | 400.4.0                                                     |
|                                            |   | Subpot Mask                               | 152.                              | 255 255 0                                                   |
|                                            |   | IPv6 Configuration<br>Automatic<br>Static |                                   |                                                             |
|                                            |   | IPv6 Address                              | 2001:DB8:1000:1:2E0:B0FF:FE77:93E | 7 / 64                                                      |
|                                            |   | Link Local Address                        | FE80::2E0:B0FF:FE77:93E7          |                                                             |
|                                            |   |                                           |                                   |                                                             |
|                                            |   |                                           |                                   |                                                             |

Figure 9 : Adressage automatique grâce au DHCP

# 2. Bureau Administration Réseau, Serveur Intranet (LAN 1)

Dans la continuité du réseau 192.168.1.0/24, nous allons nous intéresser au serveur intranet qui se situe sur le LAN et dans ce même réseau.

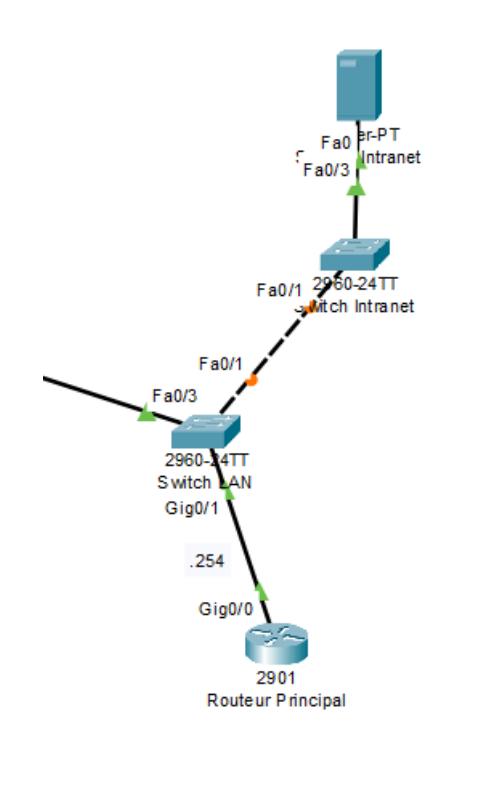

Figure 10 : Serveur Intranet

Le serveur intranet de l'entreprise comprend plusieurs services tels que HTTP et DNS. La configuration IP du serveur a été affectée manuellement au serveur. Son adresse IP est 192.168.1.71/24 en IPv4 et 2001:DB8:1000:1::71/64 en IPv6. Le service HTTP installé sur le serveur correspond au site web intranet de l'entreprise. Ce site web devrait être accessible que par les employés de l'entreprise cependant nous avons pas vus les ACL d'état cette année. Il est accessible via l'url « http://intranet.technova.fr ».

| Physical  | Config      | Desktop         | Programming     | Attributes   |              |  |    |      |   |
|-----------|-------------|-----------------|-----------------|--------------|--------------|--|----|------|---|
| Web Brows | er          |                 |                 |              |              |  |    |      | х |
| < >       | URL h       | ttp://intranet. | technova.fr     |              |              |  | Go | Stop |   |
|           |             |                 |                 | Site         | Web Intranet |  |    |      |   |
| Bienven   | ie sur le s | site Intranet   | de notre entrep | rise TechNov | a.           |  |    |      |   |
|           |             |                 |                 |              |              |  |    |      |   |
|           |             |                 |                 |              |              |  |    |      |   |
|           |             |                 |                 |              |              |  |    |      |   |
|           |             |                 |                 |              |              |  |    |      |   |
|           |             |                 |                 |              |              |  |    |      |   |

Figure 11 : Site web de l'entreprise accessible qu'aux employés

Le deuxième service présent sur le serveur est le service DNS. Ce service permet de gérer la résolution de noms dans l'entreprise et n'est accessible seulement par les employés de l'entreprise. Il faut donc le configurer en IPv4 et en IPv6. On fera une configuration manuelle. Voici la configuration :

| ysical Config | Services Deskt | op Programming Attrib | putes       |                                                                                                    |
|---------------|----------------|-----------------------|-------------|----------------------------------------------------------------------------------------------------|
| SERVICES      | •              |                       | DNS         |                                                                                                    |
| нттр          |                |                       |             | 0.00                                                                                               |
| DHCP          | DNS Service    | 0                     | On          | Off                                                                                                |
| DHCPv6        | Resource Re    | cords                 |             |                                                                                                    |
| TFTP          | Name           |                       |             | Type A Record                                                                                      |
| DNS           |                |                       |             |                                                                                                    |
| SYSLOG        | Address        |                       |             |                                                                                                    |
|               |                | bbA                   | Save        | Remove                                                                                             |
| NTP           |                |                       | Gave        |                                                                                                    |
| EMAIL         | No.            | Name                  | Туре        | Detail                                                                                             |
| FTP           | 0              | dns.fr                | A Record    | 203.0.113.10                                                                                       |
| 101           |                |                       |             |                                                                                                    |
| M Management  | 1              | dns.fr                | AAAA Record | 2001:DB8:1000:200::10                                                                              |
| Radius EAP    | 2              | dns technova fr       | A Record    | 192 168 1 71                                                                                       |
|               |                | dno toohnova fr       |             | 2001-DB9-1000-171                                                                                  |
|               | 5              | dris.technova.ir      | AAAA Record | 2001.000.1000.171                                                                                  |
|               | 4              | fr                    | NS          | dns.fr                                                                                             |
|               | 5              | intranet.technova.fr  | A Record    | 192.168.1.71                                                                                       |
|               | 6              | intranet.technova.fr  | AAAA Record | 2001:DB8:1000:1::71                                                                                |
|               | 7              | technova.fr           | SOA         | ServerName:dns.techno<br>MailBox<br>:contact@technova.fr<br>Expiry :10<br>Refresh :10<br>Retry :10 |
|               | 8              | technova.fr           | NS          | dns.technova.fr                                                                                    |
|               | 9              | www.technova.fr       | A Record    | 192.168.200.2                                                                                      |
|               | 10             | www.technova.fr       | AAAA Record | 2001:DB8:1000:C8::2                                                                                |

🗌 Тор

Figure 12 : Configuration DNS du serveur Intranet

dns.fr (A Record) :

Associe dns.fr à l'adresse IPv4 203.0.113.10.

dns.fr (AAAA Record) :

Associe dns.fr à l'adresse IPv6 2001:DB8:1000:200::10.

dns.technova.fr (A Record) :

Associe dns.technova.fr à l'adresse IPv4 192.168.1.71.

dns.technova.fr (AAAA Record) :

Associe dns.technova.fr à l'adresse IPv6 2001:DB8:1000:1::71.

fr (NS Record) :

Indique que dns.fr est le serveur de noms autoritaire pour la zone fr.

intranet.technova.fr (A Record) :

Associe intranet.technova.fr à l'adresse IPv4 192.168.1.71.

intranet.technova.fr (AAAA Record) :

Associe intranet.technova.fr à l'adresse IPv6 2001:DB8:1000:1::71.

technova.fr (SOA Record) :

Contient des informations sur le serveur de noms principal (dns.technova.fr) pour la zone technova.fr, l'adresse e-mail du responsable (contact@technova.fr), et les paramètres de mise à jour de la zone (Expiry, Refresh, Retry...).

technova.fr (NS Record) :

Indique que dns.technova.fr est le serveur de noms autoritaire pour la zone technova.fr.

```
www.technova.fr (A Record) :
```

Associe www.technova.fr à l'adresse IPv4 192.168.200.2.

www.technova.fr (AAAA Record) :

Associe www.technova.fr à l'adresse IPv6 2001:DB8:1000:C8::2.

Ensuite, on configure le PC de l'administrateur réseau avec des switchs en redondance comme sur le schéma. Le PC de l'administrateur sera configuré manuellement avec l'adresse IPv4 192.168.1.70/24 et l'adresse IPV6 FD00::46/64.

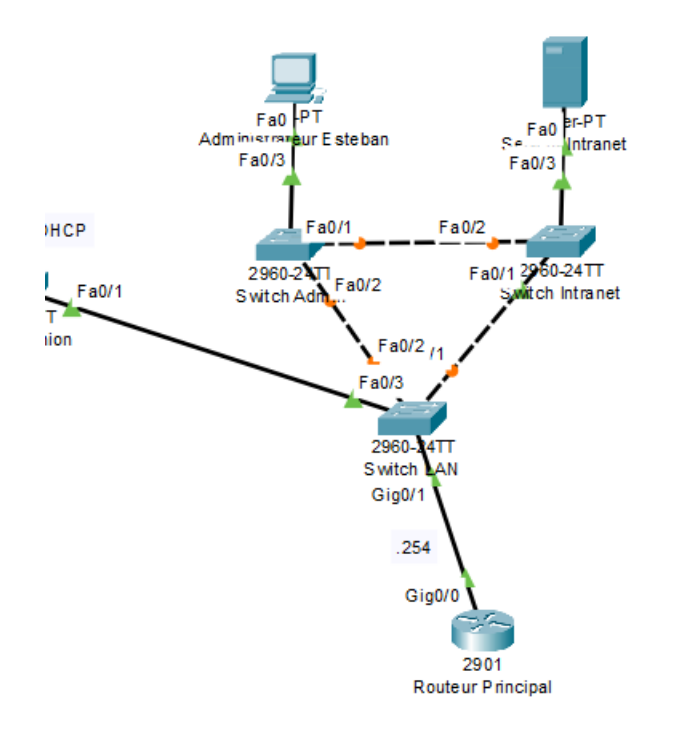

Figure 13 : Administrateur Réseau sur le LAN

Pour conclure cette partie adressage sur le LAN, nous allons configurer l'interface du routeur en 192.168.1.254/24 pour l'IPv4 et ensuite, sur cette même interface, configuré l'adresse IPv6 en FD00::FE/64. Voici la configuration :

```
rePrincipal>en
rePrincipal#conf t
rePrincipal(config)#int Gig0/0
rePrincipal(config-if)#ip address 192.168.1.254 255.255.255.0
rePrincipal(config-if)#no shutdown
rePrincipal(config-if)#ipv6 address 2001:DB8:1000:1::254/64
rePrincipal(config-if)#ipv6 enable
```

On fera le routage dans une autre partie quand toute la partie liaison de données et réseau du modèle OSI sera faite.

```
ESTEBAN FERNANDEZ
```

# 3. Serveur DNS public et Serveur Web Public (DMZ)

Une DMZ (Demilitarized Zone) est un sous-réseau séparé et isolé du réseau local et d'internet. La DMZ stocke différents services et des ressources externes d'un réseau et sert de barrière entre internet et le réseau local. La zone DMZ de l'entreprise fait partie du sous-réseau 192.168.200.0/24. Elle est composée d'un serveur Web et d'un serveur DNS.

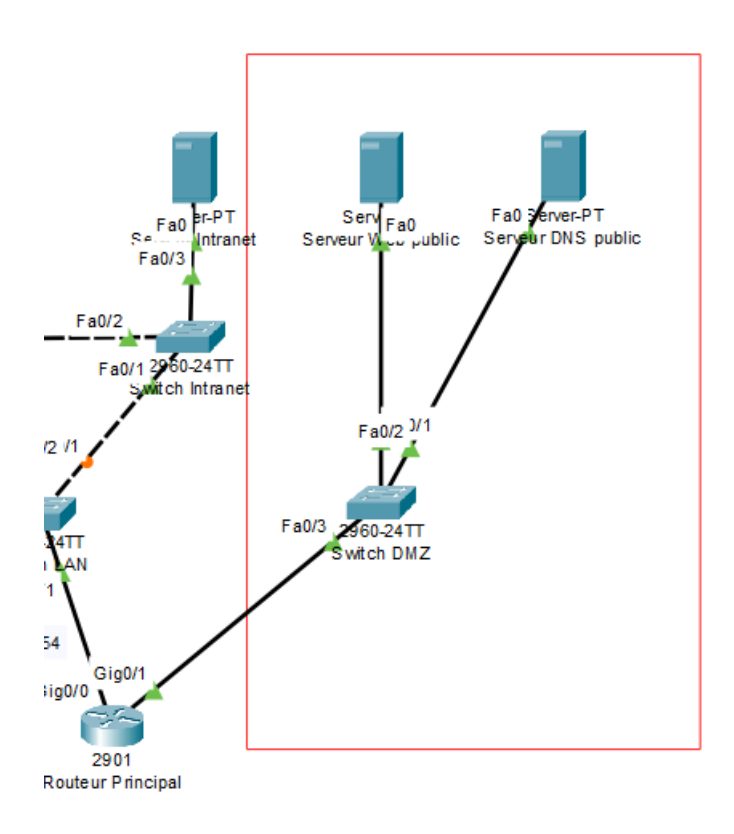

Figure 14 : Zone Démilitarisé DMZ

Le premier service installé sur le serveur de la DMZ est un serveur HTTP qui correspond au site web public. C'est le site web que les clients de l'entreprise verront. Il est accessible via l'url « http://www.technova.fr ».

| Red Action Control Control Con | _  |      | × |
|----------------------------------------------------------------------------------------------------|----|------|---|
| Physical Config Desktop Programming Attributes                                                                                                    |    |      |   |
| Web Browser                                                                                                    |    |      | х |
| < > URL http://www.technova.fr                                                                                                    | Go | Stop |   |
| TechNova                                                                                                    |    |      |   |
| Bienvenu sur la page d'accueil de l'entreprise TechNova.<br>ok                                                                                                    |    |      |   |

Figure 15 : Page web du site

Le deuxième service présent sur le serveur est le service DNS. Ce service permet de gérer la résolution de noms de l'entreprise. Il faut donc le configurer :

| ysical Config S | ervices Desk | top Programming Attr | butes       |                                                                                                    |
|-----------------|--------------|----------------------|-------------|----------------------------------------------------------------------------------------------------|
| SERVICES        |              |                      | DNS         |                                                                                                    |
| DHCP            | DNS Service  | e O                  | On          | Off                                                                                                |
| DHCPv6          | Bassures D   | acarda               |             |                                                                                                    |
| TFTP            | Resource R   | ecords               |             | T                                                                                                  |
| DNS             | Name         |                      |             | Type A Record                                                                                      |
| SYSLOG          | Address      |                      |             |                                                                                                    |
| AAA             |              | bbA                  | Save        | Remove                                                                                             |
| NTP             |              | Aud                  | Gave        | Kennove                                                                                            |
| EMAIL           | No.          | Name                 | Туре        | Detail                                                                                             |
| IoT             | 0            | dns.fr               | A Record    | 203.0.113.10                                                                                       |
| M Management    | 1            | dns.fr               | AAAA Record | 2001:DB8:1000:200::10                                                                              |
| Radius EAP      | 2            | dns.technova.fr      | A Record    | 198.51.100.26                                                                                      |
|                 | 3            | dns.technova.fr      | AAAA Record | 2001:DB8:1000:C8::1                                                                                |
|                 | 4            | fr                   | NS          | dns.fr                                                                                             |
|                 | 5            | technova.fr          | SOA         | ServerName:dns.techno<br>MailBox<br>:contact@technova.fr<br>Expiry :10<br>Refresh :10<br>Retry :10 |
|                 | 6            | technova.fr          | NS          | dns.technova.fr                                                                                    |
|                 | 7            | www.technova.fr      | ARecord     | 198.51.100.26                                                                                      |
|                 | 8            | www.technova.fr      | AAAA Record | 2001:DB8:1000:C8::2                                                                                |

Figure 16 : Configuration DNS du serveur DNS public

#### dns.fr (A Record) :

Associe dns.fr à l'adresse IPv4 203.0.113.10.

#### dns.fr (AAAA Record) :

Associe dns.fr à l'adresse IPv6 2001:DB8:1000:200::10.

#### dns.technova.fr (A Record) :

Associe dns.technova.fr à l'adresse IPv4 198.51.100.26.

#### dns.technova.fr (AAAA Record) :

Associe dns.technova.fr à l'adresse IPv6 2001:DB8:1000:C8::1.

#### fr (NS Record) :

Indique que dns.fr est le serveur de noms autoritaire pour la zone fr.

#### technova.fr (SOA Record) :

Contient des informations sur le serveur de noms principal (dns.technova.fr) pour la zone technova.fr, l'adresse e-mail du responsable (contact@technova.fr), et les paramètres de mise à jour de la zone (Expiry, Refresh, Retry...).

#### technova.fr (NS Record) :

Indique que dns.technova.fr est le serveur de noms autoritaire pour la zone technova.fr.

#### www.technova.fr (A Record) :

Associe www.technova.fr à l'adresse IPv4 198.51.100.26.

#### www.technova.fr (AAAA Record) :

Associe www.technova.fr à l'adresse IPv6 2001:DB8:1000:C8::2.

On a aussi la configuration du routeur pour le réseau de la DMZ, voici sa configuration :

```
rePrincipal>en
rePrincipal#conf t
rePrincipal(config)#int Gig0/1
rePrincipal(config-if)#ip address 192.168.200.254 255.255.255.0
rePrincipal(config-if)#no shutdown
rePrincipal(config-if)#ipv6 address 2001:DB8:1000:C8::254/64
rePrincipal(config-if)#ipv6 enable
```

#### Nous allons passer à l'interface, qui relie le routeur Principal et le routeur Secondaire.

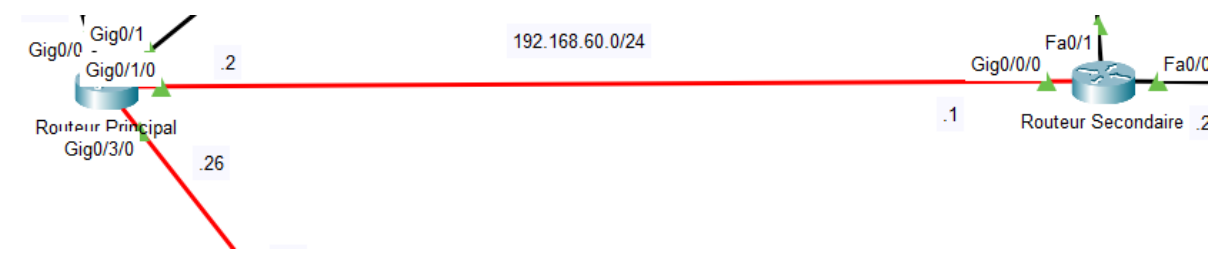

Figure 17 : Liaison entre le Routeur Principal et le Routeur Secondaire

Voici la configuration de l'interface Gig0/1/0 sur le routeur Principal :

```
rePrincipal>en
rePrincipal#conf t
rePrincipal(config)#int Gig0/1/0
rePrincipal(config-if)#ip address 192.168.60.2 255.255.255.0
rePrincipal(config-if)#no shutdown
rePrincipal(config-if)#ipv6 address 2001:DB8:1000:3C::2/64
rePrincipal(config-if)#ipv6 enable
```

Et voici la configuration de l'interface Gig0/0/0 du routeur Secondaire :

```
reSecondaire>en
reSecondaire#conf t
reSecondaire(config)#int Gig0/0/0
reSecondaire(config-if)#ip address 192.168.60.1 255.255.255.0
reSecondaire(config-if)#no shutdown
reSecondaire(config-if)#ipv6 address 2001:DB8:1000:3C::1/64
reSecondaire(config-if)#ipv6 enable
```

### 4. Bureau ingénieurs et bureau designers

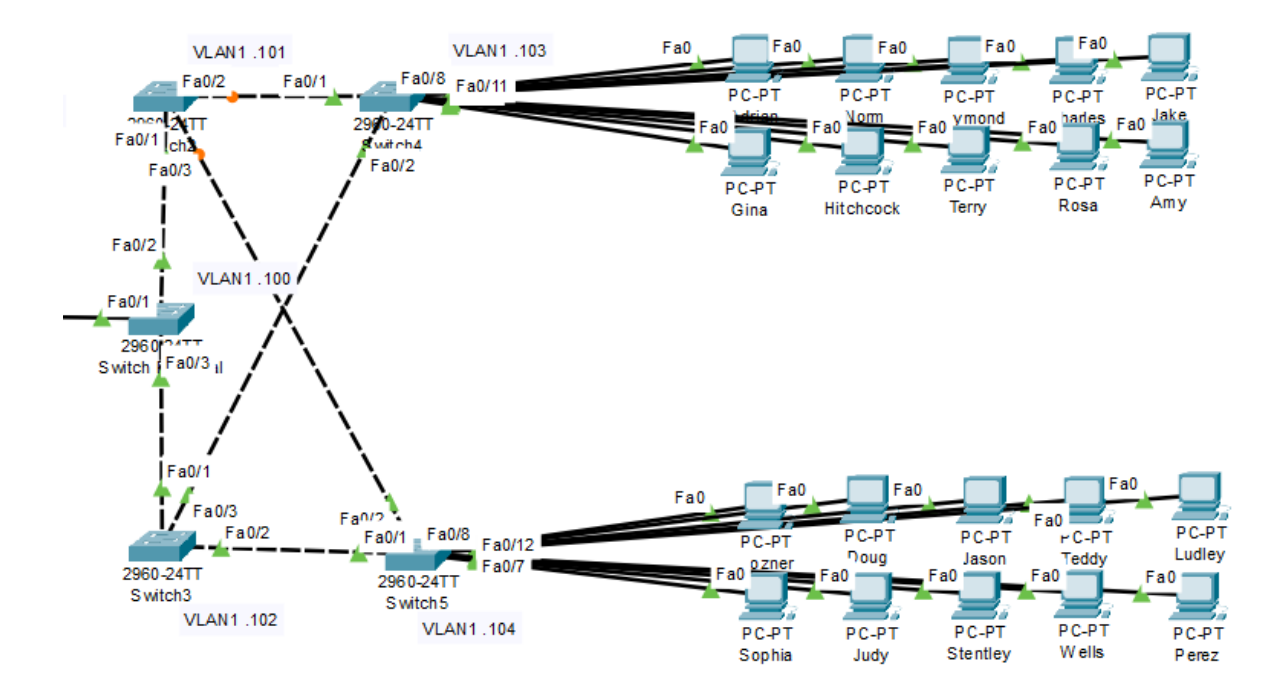

Figure 18 : Bureau ingénieurs et bureau designers

On peut voir ici, 5 routeurs en redondance, et les deux bureaux ingénieurs et designers. Ces différents bureaux sont sur le même réseau qui est 192.168.0.0/24 et tous ces employés sont configurer en méthode statique. Voici la plage d'adresse IPv4 et IPv6 de ces deux réseaux :

|                   | Plages d'adresses IPv4      | Plages d'adresses IPv6                |
|-------------------|-----------------------------|---------------------------------------|
| Bureau Ingénieurs | 192.168.0.1 à 192.168.0.10  | 2001:DB8:1000::10 à 2001:DB8:1000::19 |
| Bureau Designers  | 192.168.0.33 à 192.168.0.42 | 2001:DB8:1000::20 à 2001:DB8:1000::29 |
|                   | •<br>•                      | •                                     |

Figure 19 : Plages d'adresses IPv4 et IPv6 pour les deux bureaux

Nous allons ensuite configurer l'interface du routeur Secondaire vers ces bureaux :

```
reSecondaire>en
reSecondaire#conf t
reSecondaire(config)#int Fa0/0
reSecondaire(config-if)#ip address 192.168.0.254 255.255.255.0
reSecondaire(config-if)#no shutdown
reSecondaire(config-if)#ipv6 address 2001:DB8:1000::1/64
reSecondaire(config-if)#ipv6 enable
```

### 5. VLAN 10 et VLAN 20 pour la Direction et le Secrétariat et l'accueil

Pour configurer les réseaux 192.168.10.0/24 et 192.168.20.0/24, je vais utiliser des VLANs. Un Virtual Local Area Network c'est-à-dire la création de plusieurs réseaux. Pour commencer, je vais configurer les 2 VLANs puis je vais affecter une liaison trunk sur les switchs et sur le routeur. Cette liaison particulière permet de faire transiter plusieurs VLANs dans un même lien physique.

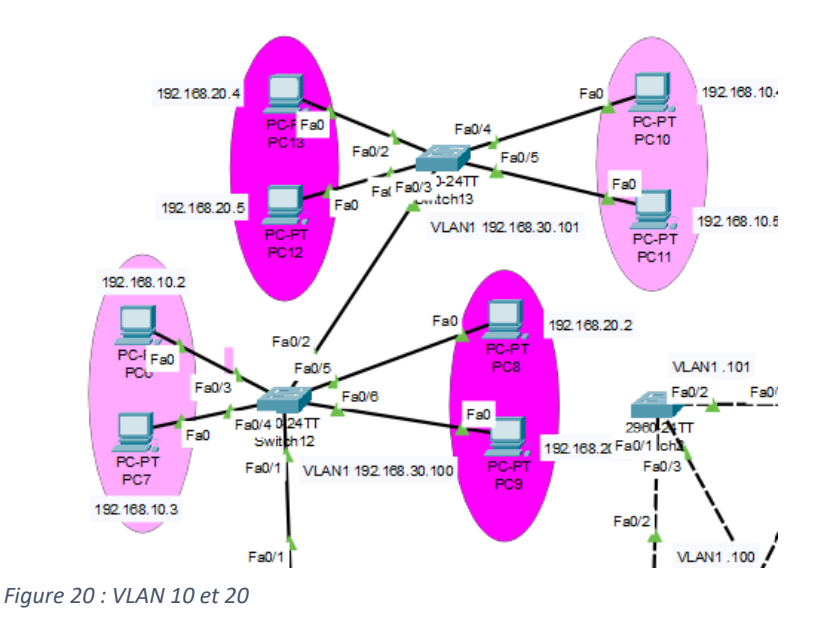

Donc voici la première configuration sur l'interface Fa0/1.10 du routeur Secondaire pour le VLAN 10 :

```
reSecondaire>en
reSecondaire#conf t
reSecondaire(config)#int Fa0/1.10
reSecondaire(config-subif)#encapsulation dot1Q 10
reSecondaire(config-subif)#ip address 192.168.10.1 255.255.255.0
reSecondaire(config-subif)#no shutdown
reSecondaire(config-subif)#ipv6 address 2001:DB8:1000:A::1/64
reSecondaire(config-subif)#ipv6 enable
```

Et la configuration sur l'interface Fa0/1.20 du routeur Secondaire pour le VLAN 20 :

```
reSecondaire>en
reSecondaire#conf t
reSecondaire(config)#int Fa0/1.20
reSecondaire(config-subif)#encapsulation dot1Q 10
reSecondaire(config-subif)#ip address 192.168.20.1 255.255.255.0
reSecondaire(config-subif)#no shutdown
reSecondaire(config-subif)#ipv6 address 2001:DB8:1000:14::1/64
reSecondaire(config-subif)#ipv6 enable
```

L'interface des switchs qui sont reliés entre eux et au routeur Secondaire sont reliés en mode Trunk.

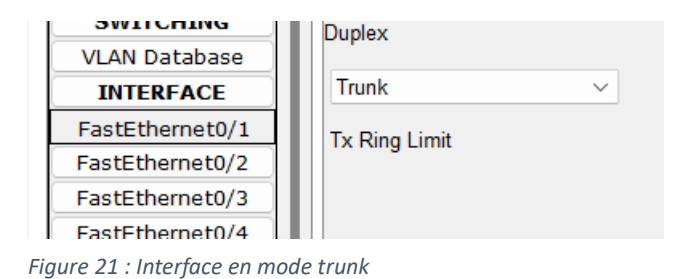

On configure également en statique les pc du VLAN 10 et du VLAN 20 :

| C | Λ | C | າ | 1 |
|---|---|---|---|---|
|   | н |   | / |   |
| - |   | - | - | - |

|                                  | Plages d'adresses IPv4      | Plages d'adresses IPv6                    |
|----------------------------------|-----------------------------|-------------------------------------------|
| Direction (VLAN 10)              | 192.168.10.2 à 192.168.10.5 | 2001:DB8:1000:A::2 à 2001:DB8:1000:A::5   |
| Secrétariat et Accueil (VLAN 20) | 192.168.20.2 à 192.168.20.5 | 2001:DB8:1000:14::2 à 2001:DB8:1000:14::5 |

Figure 22 : Plages des adresses IPv4 et IPv6 des VLAN 10 et VLAN 20

Pour finir cette première partie, chaque appareil du réseau est relié à sa passerelle par défaut (interface du routeur concerné) et aussi, chaque appareil est relié au serveur Intranet d'adresse IPv4 192.168.1.71/24 et en IPv6 2001:DB8:1000:1::71/64. Nous configurerons le SSH plus tard dans le compte rendu et le routage OSPF aussi pour respecter le modèle OSI ascendant.

# Configuration du réseau de la FAI

Cette partie est dédiée à la configuration du réseau FAI (Fournisseur d'Accès à Internet) et à ses équipements. J'ai choisi Orange comme FAI. L'adresse réseau du FAI est 203.0.113.0/24 et 2001:DB8:1000:200::/64.

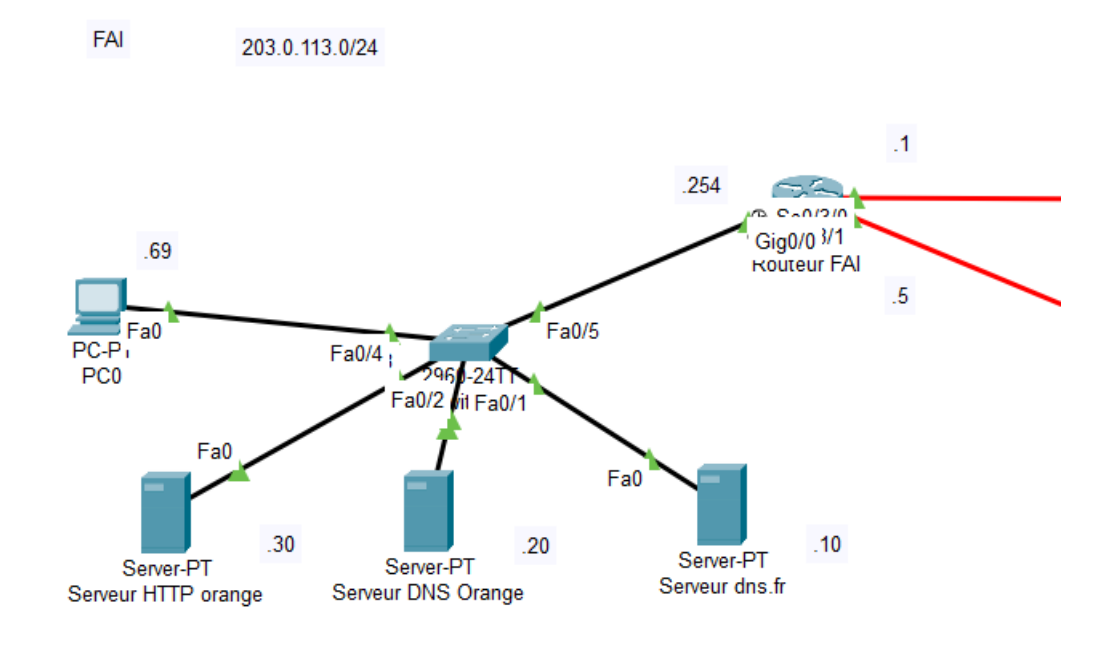

Figure 23 : Réseau de la FAI

#### 1. Les serveurs

Dans cette partie de réseau, nous allons trouver 3 serveurs et 1 client internet. Les serveurs présents dans le FAI sont un serveur Web et deux serveurs DNS. Le serveur web contient la page internet du FAI. Elle est accessible via l'url « www.orange.fr » et elle contient une page « index.html » :

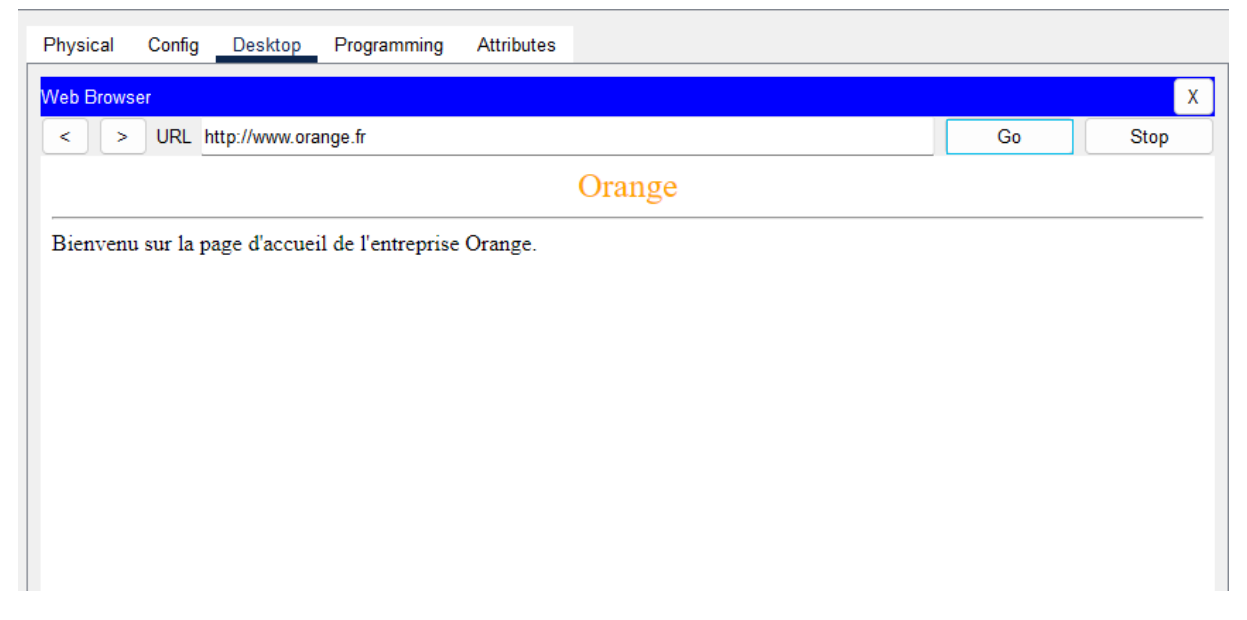

Figure 24 : Site web du FAI

Le premier serveur DNS (203.0.113.20, 2001:DB8:1000:200::20) est le serveur du FAI (orange.fr). Comme l'entreprise, il faut que le FAI fasse des résolutions de noms pour que les clients puissent accéder aux autres sites web. Voici le contenu de ce serveur DNS :

| Physical Config S | ervices Deskt |                    |             |                                                                                                    |
|-------------------|---------------|--------------------|-------------|----------------------------------------------------------------------------------------------------|
| SERVICES          |               | op Programming Att | ributes     |                                                                                                    |
|                   | ·             |                    | DNS         |                                                                                                    |
| НТТР              |               |                    |             | 0                                                                                                   |
| DHCP              | DNS Service   | C                  | On          | ⊖ Off                                                                                               |
| DHCPv6            | Resource Re   | ecords             |             |                                                                                                    |
| TFTP              | Name          |                    |             | Type A Record                                                                                       |
| DNS               |               |                    |             | Type (Theodela                                                                                      |
| SYSLOG            | Address       |                    |             |                                                                                                    |
| AAA               |               | b b b              | Paula       | Bamara                                                                                              |
| NTP               |               | Adu                | Save        | Remove                                                                                              |
| EMAIL             | No.           | Name               | Туре        | Detail                                                                                              |
| FTP               | 0             | dne fr             | A Pacard    | 203 0 113 10                                                                                        |
| IoT               |               | uris.n             | Artecolu    | 203.0.113.10                                                                                        |
| VM Management     | 1             | dns.fr             | AAAA Record | 2001:DB8:1000:200::10                                                                               |
| Radius EAP        | 2             | dns.orange.fr      | A Record    | 203.0.113.20                                                                                        |
|                   | 3             | dns.orange.fr      | AAAA Record | 2001:DB8:1000:200::20                                                                               |
|                   | 4             | fr                 | NS          | dns.fr                                                                                              |
|                   | 5             | orange.fr          | SOA         | ServerName:dns.orange.fr<br>MailBox<br>:contact@orange.fr<br>Expiry :10<br>Refresh :10<br>Retry :10 |
|                   | 6             | orange.fr          | NS          | dns.orange.fr                                                                                       |
|                   | 7             | www.orange.fr      | A Record    | 203.0.113.30                                                                                        |
|                   | 8             | www.orange.fr      | AAAA Record | 2001:DB8:1000:200::30                                                                               |

Figure 25 : Configuration du serveur DNS Orange

dns.fr (A Record) :

Associe dns.fr à l'adresse IPv4 203.0.113.10.

#### dns.fr (AAAA Record) :

Associe dns.fr à l'adresse IPv6 2001:DB8:1000:200::10.

#### dns.orange.fr (A Record) :

Associe dns.orange.fr à l'adresse IPv4 203.0.113.20.

### dns.orange.fr (AAAA Record) :

Associe dns.orange.fr à l'adresse IPv6 2001:DB8:1000:200::20.

#### fr (NS Record) :

Indique que dns.fr est le serveur de noms autoritaire pour la zone fr.

### orange.fr (SOA Record) :

Contient des informations sur le serveur de noms principal (dns.orange.fr) pour la zone orange.fr, l'adresse e-mail du responsable (contact@orange.fr), et les paramètres de mise à jour de la zone :

- ServerName : dns.orange.fr
- MailBox : contact@orange.fr
- $\circ$  Expiry : 10
- Refresh : 10
- $\circ$  Retry : 10
- o ...

#### orange.fr (NS Record) :

Indique que dns.orange.fr est le serveur de noms autoritaire pour la zone orange.fr.

#### www.orange.fr (A Record) :

Associe www.orange.fr à l'adresse IPv4 203.0.113.30.

### www.orange.fr (AAAA Record) :

Associe www.orange.fr à l'adresse IPv6 2001:DB8:1000:200::30.

Le deuxième serveur DNS (203.0.113.10, 2001:DB8:1000:200::10) est le serveur DNS.fr qui est le serveur racine. Voici sa configuration :

|                  |                 | DNS         |                                                                                                    |
|------------------|-----------------|-------------|----------------------------------------------------------------------------------------------------|
| DNS Service O On |                 | On          | Off                                                                                                 |
| Resource Re      | cords           |             |                                                                                                    |
| Name             |                 |             | Type A Record $\lor$                                                                                |
| Address          |                 |             |                                                                                                    |
|                  | Add             | Save        | Remove                                                                                              |
| No.              | Name            | Туре        | Detail                                                                                              |
| 0                | dns.fr          | A Record    | 203.0.113.10                                                                                        |
| 1                | dns.fr          | AAAA Record | 2001:DB8:1000:200::10                                                                               |
| 2                | dns.orange.fr   | A Record    | 203.0.113.20                                                                                        |
| 3                | dns.orange.fr   | AAAA Record | 2001:DB8:1000:200::20                                                                               |
| 4                | dns.technova.fr | A Record    | 198.51.100.26                                                                                       |
| 5                | dns.technova.fr | AAAA Record | 2001:DB8:1000:C8::1                                                                                 |
| 6                | fr              | SOA         | ServerName:dns.fr<br>MailBox :contact@fr.fr<br>Expiry :10<br>Refresh :10<br>Retry :10<br>MinTTL :10 |
| 7                | fr              | NS          | dns.fr                                                                                              |
| 8                | orange.fr       | NS          | dns.orange.fr                                                                                       |
| 9                | technova.fr     | NS          | dns.technova.fr                                                                                     |
|                  |                 |             |                                                                                                    |

Figure 26 : Configuration du serveur DNS.fr

### dns.fr (A Record) :

Associe dns.fr à l'adresse IPv4 203.0.113.10.

### dns.fr (AAAA Record) :

Associe dns.fr à l'adresse IPv6 2001:DB8:1000:200::10.

dns.orange.fr (A Record) :

Associe dns.orange.fr à l'adresse IPv4 203.0.113.20.

#### dns.orange.fr (AAAA Record) :

Associe dns.orange.fr à l'adresse IPv6 2001:DB8:1000:200::20.

#### dns.technova.fr (A Record) :

Associe dns.technova.fr à l'adresse IPv4 198.51.100.26.

#### dns.technova.fr (AAAA Record) :

Associe dns.technova.fr à l'adresse IPv6 2001:DB8:1000:C8::1.

#### fr (SOA Record) :

Contient des informations sur le serveur de noms principal (dns.fr) pour la zone fr, l'adresse e-mail du responsable (contact@fr.fr), et les paramètres de mise à jour de la zone :

- ServerName : dns.fr
- MailBox : contact@fr.fr
- $\circ$  Expiry : 10
- $\circ$  Refresh : 10
- $\circ \quad Retry: 10$
- o ...

#### fr (NS Record) :

Indique que dns.fr est le serveur de noms autoritaire pour la zone fr.

#### orange.fr (NS Record) :

Indique que dns.orange.fr est le serveur de noms autoritaire pour la zone orange.fr.

### technova.fr (NS Record) :

Indique que dns.technova.fr est le serveur de noms autoritaire pour la zone technova.fr.

Le Client Internet sera configuré en statique avec l'adresse IP 203.0.113.69/24, 2001:DB8:1000:200::69/64. Ce client aura comme serveur DNS le serveur du FAI.

Tout les membres du réseau on comme route par défaut l'interface du routeur FAI. Voici sa configuration :

```
reFAI>en
reFAI#conf t
reFAI(config)#int Gig0/0
reFAI(config-if)#ip address 203.0.113.254 255.255.255.0
reFAI(config-if)#no shutdown
reFAI(config-if)#ipv6 address 2001:DB8:1000:200::254/64
reFAI(config-if)#ipv6 enable
```

### 2. Backbone

Le backbone est la partie principale d'un réseau informatique, constituée de liaisons à haute capacité et de routeurs principaux, qui interconnecte différentes sections ou segments d'un réseau. Il permet le transfert rapide et efficace de données entre les sous-réseaux, assurant la communication entre divers sites, centres de données et utilisateurs.

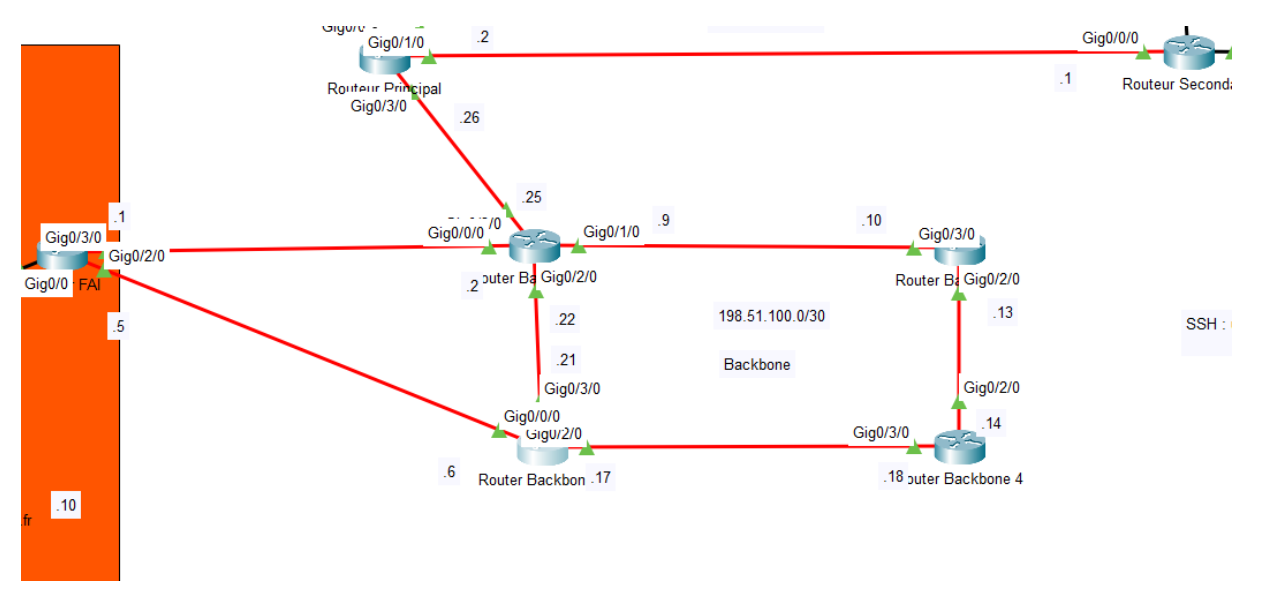

Figure 27 : Backbone

J'ai découpé cette backbone en sous réseaux avec comme adresse IPv4 198.51.100.0/30 comme on peu voir sur la figure 27. J'ai aussi configuré chaque interface en IPv6 global. Voici la plage que j'ai pu faire :

2001:DB8:1000:100::1/64 et 2001:DB8:1000:100::2/64,

2001:DB8:1000:101::5/64 et 2001:DB8:1000:101::6/64,

2001:DB8:1000:102::9/64 et 2001:DB8:1000:102::10/64,

2001:DB8:1000:103::13/64 et 2001:DB8:1000:103::14/64,

2001:DB8:1000:104::17/64 et 2001:DB8:1000:104::18/64,

2001:DB8:1000:105::21/64 et 2001:DB8:1000:105::22/64,

2001:DB8:1000:106::25/64 et 2001:DB8:1000:106::26/64.

# Routage OSPF et OSPFv3

Le routage OSPF (Open Shortest Path First) est un protocole de routage à état de liens utilisé pour déterminer le meilleur chemin pour le trafic de données au sein d'un réseau IP. OSPF fonctionne en distribuant des informations sur l'état des liens entre les routeurs, qui construisent ensuite une vue de la topologie complète du réseau. Il utilise l'algorithme de Dijkstra pour calculer les chemins les plus courts, assurant une mise à jour rapide et efficace des routes en cas de changement de la topologie du réseau.

Nous allons commencer par le routage OSPF du Routeur Principal de l'entreprise :

router ospf 1 router-id 1.1.1.1 network 192.168.1.0 0.0.0.255 area 1 network 192.168.200.0 0.0.0.255 area 1 network 192.168.60.0 0.0.0.255 area 1

Et on active le routage :

ip routing

router ospf 1
router-id 1.1.1.1
log-adjacency-changes
network 192.168.1.0 0.0.0.255 area 1
network 192.168.200.0 0.0.0.255 area 1
network 192.168.60.0 0.0.0.255 area 1

Figure 28 : Routage OSPF sur le Routeur Principal

On met une route par défaut vers le premier routeur de la backbone pour éviter de faire des ACL plus tard :

ip route 0.0.0.0 0.0.0.0 198.51.100.25

On va ensuite configurer le routage OSPF pour le routeur Secondaire :

router ospf 1 router-id 2.2.2.2 network 192.168.0.0 0.0.0.255 area 1 network 192.168.10.0 0.0.0.255 area 1 network 192.168.20.0 0.0.0.255 area 1 network 192.168.60.0 0.0.0.255 area 1 network 192.168.30.0 0.0.0.255 area 1

Et on active aussi le routage :

ip routing

router ospf 1 router-id 2.2.2.2 log-adjacency-changes network 192.168.0.0 0.0.0.255 area 1 network 192.168.10.0 0.0.0.255 area 1 network 192.168.20.0 0.0.0.255 area 1 network 192.168.60.0 0.0.0.255 area 1 network 192.168.30.0 0.0.0.255 area 1

Figure 29 : Routage OSPF pour le routeur Secondaire

Nous allons essayer un PING entre le pc Administrateur réseau et un des PC dans la VLAN 10 pour voir si le routage fonctionne bien.

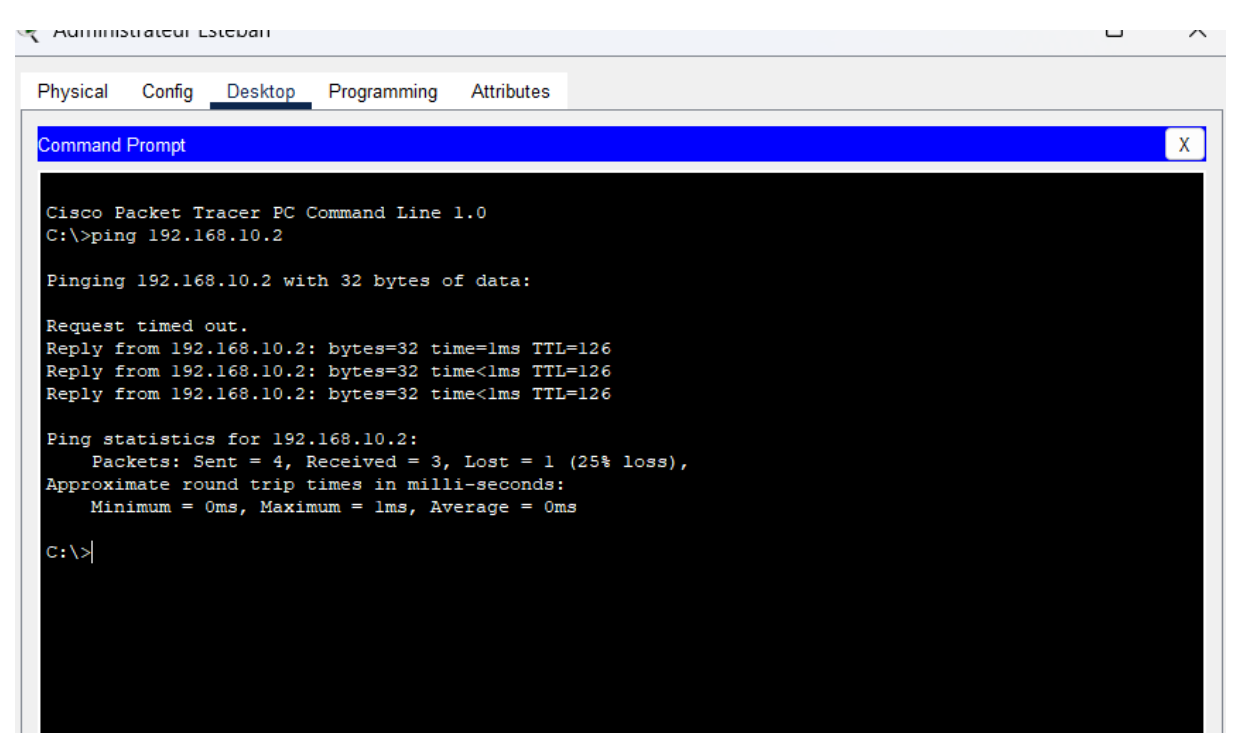

Figure 30 : PING entre Administrateur et la Direction

Le ping fonctionne donc le routage OSPF fonctionne bien aussi.

Nous allons donc passer au routage du Routeur du FAI voici sa configuration :

```
router ospf 1
router-id 3.3.3.3
log-adjacency-changes
network 203.0.113.0 0.0.0.255 area 0
network 198.51.100.0 0.0.0.3 area 0
network 198.51.100.4 0.0.0.3 area 0
```

Et on active le routage :

ip routing

ESTEBAN FERNANDEZ

```
router ospf 1
router-id 3.3.3.3
log-adjacency-changes
network 203.0.113.0 0.0.0.255 area 0
network 198.51.100.0 0.0.0.3 area 0
network 198.51.100.4 0.0.0.3 area 0
```

Figure 31 : Routage OSPF du routeur FAI

Et nous allons aussi configurer le routage sur tous les routeurs de la backbone de la même manière en prenant chaque réseau directement connecté.

Pour faire du routage OSPF en IPv6, nous allons utiliser OSPv3, la différence avec l'OSPF classique c'est qu'on va directement activer le routage sur les interfaces des routeurs. Voici la syntaxe :

```
ipv6 router ospf 1
router-id 1.1.1.1
```

Et sur une interface on applique le routage :

ipv6 ospf 1 area 1

Et finalement on applique le routage IPv6 :

ipv6 unicast-routing

On répète cette étape pour chaque routeur du réseau, et on change le « area 1 » en « area 0 » quand c'est nécessaire comme en ipv4.

Nous allons maintenant essayer un PING entre le pc de l'Administrateur Réseau et le client Internet mais cela n'aboutira pas puisque que nous n'avons pas mis en place la traduction d'adresse NAT.

# Traduction d'adresses NAT

Le NAT est une technique utilisée pour modifier les adresses IP dans les en-têtes des paquets IP en transit à travers un routeur ou un pare-feu. Il permet aux réseaux privés avec des adresses IP non routables globalement de communiquer avec des réseaux externes en utilisant une adresse IP publique unique ou un ensemble d'adresses IP publiques. NAT aide à conserver les adresses IPv4 et à renforcer la sécurité en masquant les adresses IP internes.

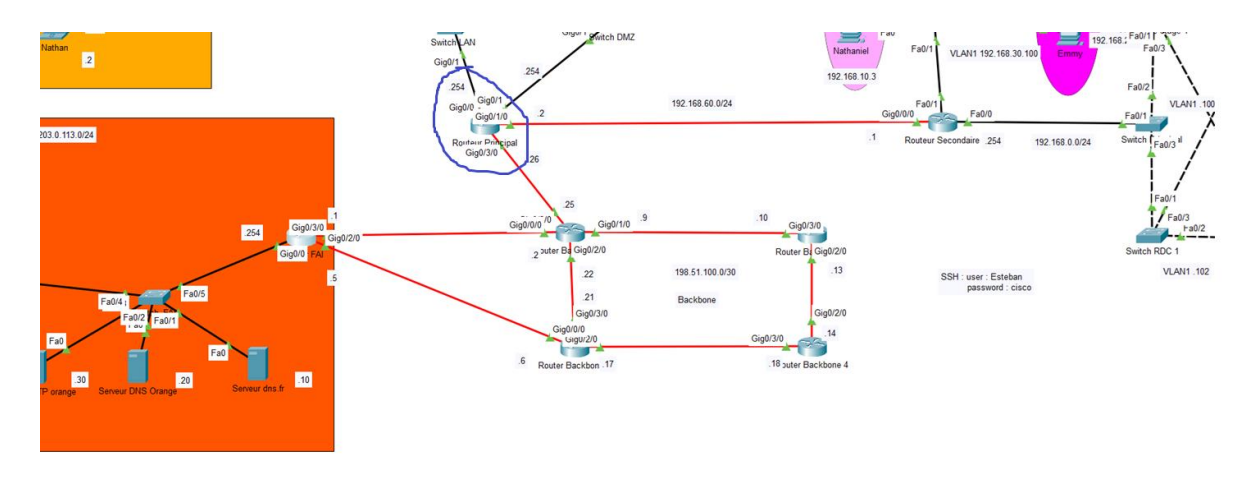

Sur mon réseau j'ai pu réaliser 1 NAT pour le routeur Principal :

Figure 32 : Configuration NAT

#### Voici la configuration du NAT du routeur Principal :

```
access-list 99 permit 192.168.0.0 0.0.0.255
access-list 99 permit 192.168.1.0 0.0.0.255
access-list 99 permit 192.168.60.0 0.0.0.255
access-list 99 permit 192.168.200.0 0.0.0.255
access-list 99 permit 192.168.20.0 0.0.0.255
access-list 99 permit 192.168.10.0 0.0.0.255
```

On utilise ici des ACL (Access Control List) qui est un ensemble de règles utilisées pour contrôler le trafic réseau en spécifiant quels paquets de données sont autorisés ou refusés à travers un réseau. Les ACL sont appliquées sur les routeurs et les pares-feux pour filtrer le trafic basé sur des critères tels que les adresses IP source et destination, les numéros de port et les protocoles. Elles permettent d'améliorer la sécurité et la gestion du réseau en régulant l'accès aux ressources réseau. Ici on autorise l'accès à tous les réseaux directement connectés.

On va appliquer les ACL sur les interfaces du routeur en utilisant les mots clés inside pour dire que c'est le réseaux intérieur et outside pour le réseau extérieur.

int Gig0/0 ip nat inside

int Gig0/1
ip nat inside

int Gig0/1/0
ip nat inside

int Gig0/3/0
ip nat outside

ip nat inside source list 99 interface GigabitEthernet0/3/0
overload

Ici on autorise l'accès aux réseaux inside d'accéder au réseau outside.

Ensuite on va autoriser les ports pour permettre l'accès aux pages web et du coup aux requêtes http et DNS.

ip nat inside source static tcp 192.168.200.2 80 198.51.100.26 80 ip nat inside source static udp 192.168.200.1 53 198.51.100.26 53

On va maintenant essayer un ping de l'administrateur réseau vers le client internet :

C:\>ping 203.0.113.69 Pinging 203.0.113.69 with 32 bytes of data: Reply from 203.0.113.69: bytes=32 time=lms TTL=125 Reply from 203.0.113.69: bytes=32 time=lms TTL=125 Reply from 203.0.113.69: bytes=32 time=lms TTL=125 Ping statistics for 203.0.113.69: Packets: Sent = 4, Received = 4, Lost = 0 (0% loss), Approximate round trip times in milli-seconds: Minimum = lms, Maximum = lms, Average = lms C:\>

Figure 33 : Ping aboutit de l'administrateur réseau vers le client internet

Et on va essayer d'accéder au site web de l'entreprise depuis le client internet :

| 🤻 Client Internet                                              | -  |      |
|----------------------------------------------------------------|----|------|
| Physical Config Desktop Programming Attributes                 |    |      |
| Web Browser                                                    |    | x    |
| < > URL http://www.technova.fr                                 | Go | Stop |
| TechNova                                                       |    |      |
| Bienvenu sur la page d'accueil de l'entreprise TechNova.<br>ok |    |      |

Figure 34 : Requête HTTP du client Internet vers entreprise

Nous n'avons pas besoin de configurer de NAT pour l'IPv6 car ils utilisent le système d'adresse unique local qui ne sont pas routable sur internet et des adresses globales qui sont routable sur internet.

# Mis en place des ACL

Les Access Control Lists (ACL) sont essentielles pour sécuriser les réseaux en contrôlant le trafic autorisé et refusé. Elles permettent de définir des règles précises pour filtrer le trafic basé sur des critères spécifiques comme les adresses IP et les protocoles.

Pour sécuriser le réseau de Technova, il est crucial d'empêcher l'accès des réseaux privés à la DMZ et vice versa. La DMZ, qui héberge des services accessibles de l'extérieur comme les serveurs web et DNS, doit être isolée des réseaux internes pour minimiser les risques de sécurité.

En mettant en place des ACL spécifiques sur les interfaces des routeurs, nous pouvons bloquer le trafic entre les réseaux privés et la DMZ tout en permettant les autres communications nécessaires. Cela garantit que seules les connexions autorisées sont permises, protégeant ainsi les ressources internes de Technova contre les accès non autorisés et les menaces potentielles.

Nous allons donc configurer les ACL sur le routeur principal.

**Routeur Principal** 

#### ACL « VERS\_DMZ »

Cette ACL permet d'empêcher la DMZ d'accéder à tous les réseaux privés.

ip access-list extended VERS\_DMZ
permit udp any host 192.168.200.1 eq domain
permit tcp any host 192.168.200.2 eq www
deny ip any any

```
On applique cette ACL sur l'interface Gig0/1 en out
```

```
ip access-group VERS DMZ out
```

### ACL « VERS\_DMZ6 »

ipv6 access-list VERS\_DMZ6
permit udp any host 2001:DB8:1000:C8::1 eq domain
permit tcp any host 2001:DB8:1000:C8::2 eq www
deny ipv6 any any

On applique cette ACL sur l'interface Gig0/1 en out

ipv6 traffic-filter VERS\_DMZ6 out

On test donc un ping d'un employé de l'entreprise, vers la DMZ :

| C:\>ping 192.168.200.2                                                                                   |  |  |  |  |  |  |  |  |  |  |
|----------------------------------------------------------------------------------------------------|--|--|--|--|--|--|--|--|--|--|
| Pinging 192.168.200.2 with 32 bytes of data:                                                             |  |  |  |  |  |  |  |  |  |  |
| Reply from 192.168.1.254: Destination host unreachable.                                                  |  |  |  |  |  |  |  |  |  |  |
| Reply from 192.168.1.254: Destination host unreachable.                                                  |  |  |  |  |  |  |  |  |  |  |
| Reply from 192.168.1.254: Destination host unreachable.                                                  |  |  |  |  |  |  |  |  |  |  |
| Reply from 192.168.1.254: Destination host unreachable.                                                  |  |  |  |  |  |  |  |  |  |  |
| <pre>Ping statistics for 192.168.200.2:<br/>Packets: Sent = 4, Received = 0, Lost = 4 (100% loss),</pre> |  |  |  |  |  |  |  |  |  |  |

Figure 35 : Ping d'un pc de l'entreprise vers la DMZ

On voit ici que les serveurs de la DMZ sont inaccessibles, testons côté internet :

| C:\>ping 192.168.200.2                                                                                   |
|----------------------------------------------------------------------------------------------------|
| Pinging 192.168.200.2 with 32 bytes of data:                                                             |
| Reply from 203.0.113.254: Destination host unreachable.                                                  |
| Request timed out.                                                                                       |
| Reply from 203.0.113.254: Destination host unreachable.                                                  |
| Reply from 203.0.113.254: Destination host unreachable.                                                  |
| <pre>Ping statistics for 192.168.200.2:<br/>Packets: Sent = 4, Received = 0, Lost = 4 (100% loss),</pre> |

SAE21

Figure 36 : Ping du client internet vers la DMZ

Personne ne peut accéder à la DMZ ce qui est cohérent. Testons d'accéder aux services de la DMZ maintenant :

| 🥐 Client Internet                                              |    | — |      | $\times$ |
|----------------------------------------------------------------|----|---|------|----------|
| Physical Config Desktop Programming Attributes                 |    |   |      |          |
| Web Browser                                                    |    |   |      | Х        |
| < > URL http://www.technova.fr                                 | Go | ) | Stop |          |
| TechNova                                                       |    |   |      |          |
| Bienvenu sur la page d'accueil de l'entreprise TechNova.<br>ok |    |   |      |          |
|                                                                |    |   |      |          |
|                                                                |    |   |      |          |

Figure 37 : Accès aux services de la DMZ grâce aux ACL

On voit bien ici qu'on accède au service de la DMZ depuis le client Internet ce qui valide nos ACL.

# Configuration SSH pour le réseau de l'entreprise

Les équipements d'interconnexion tels que les switchs et les routeurs doivent être sécurisés. Afin de sécuriser les appareils, il faut configurer sur chaque équipement le service SSH qui permet de configurer, à distance, des appareils informatiques de manière cryptée. De plus, il faut sécuriser les switchs et les routeurs par des mots de passe pour que seul l'administrateur réseau puisse accéder aux privilèges d'administrateur.

Chaque switch contient un VLAN par défaut (VLAN 1). C'est grâce à ce VLAN que nous allons pouvoir nous connecter à distance sur les switchs. Pour les routeurs, ce sont les interfaces qui vont permettre de s'y connecter.

| Routeur Principal  | 192.168.1.254  |
|--------------------|----------------|
| Routeur Secondaire | 192.168.60.1   |
| Switch Réunion     | 192.168.1.103  |
| Switch LAN         | 192.168.1.102  |
| Switch Admin       | 192.168.1.100  |
| Switch Intranet    | 192.168.1.101  |
| Switch VLAN1       | 192.168.30.100 |
| Switch VLAN2       | 192.168.30.101 |
| Switch Principal   | 192.168.0.100  |
| Switch RDC 1       | 192.168.0.102  |
| Switch RDC 2       | 192.168.0.104  |
| Switch 1e etage 1  | 192.168.0.101  |
| Switch 1e etage 2  | 192 168 0 103  |

Voici la liste des appareils avec l'adresse IP à laquelle se connecter :

Figure 38 : Liste des appareils pour se connecter en ssh

On partira du principe, que l'administrateur se connectera que en ipv4.

Voici un exemple de connexion de l'Administrateur Réseau sur le switch LAN par exemple :

On rentre les détails pour la configuration ssh :

| Telnet / SSH Client       | x             |
|---------------------------|---------------|
| Session Options           |               |
| Connection Type           | SSH ~         |
| Host Name or (IP address) | 192.168.1.102 |
| Username                  | Esteban       |
|                           | Connect       |

Figure 39 : Details de la connexion ssh

Ensuite, on se connecte avec le mot de passe « cisco » pour accéder directement à la configuration à distance du switch LAN :

| SSH Client |  | Х |
|------------|--|---|
| Password:  |  |   |
| rabbiora.  |  |   |
|            |  |   |
|            |  |   |
|            |  |   |

Figure 40 : Mot de passe à rentrer pour accéder à distance au switch LAN

| Physical   |        |         |             |            |   |  |  |  |  |  | — | 2 |
|------------|--------|---------|-------------|------------|---|--|--|--|--|--|---|---|
| -          | Config | Desktop | Programming | Attributes | 6 |  |  |  |  |  |   |   |
| SSH Client |        |         |             |            |   |  |  |  |  |  |   | Х |
| Password   | i:     |         |             |            |   |  |  |  |  |  |   |   |
|            |        |         |             |            |   |  |  |  |  |  |   |   |
| swLAN>     |        |         |             |            |   |  |  |  |  |  |   |   |
|            |        |         |             |            |   |  |  |  |  |  |   |   |
|            |        |         |             |            |   |  |  |  |  |  |   |   |

Figure 41 : Connexion au switch LAN à distance

Voici la configuration pour le switch réunion par exemple :

interface Vlan1 ip address 192.168.1.103 255.255.255.0

line vty 0 4
logging synchronous
login local
transport input ssh
line vty 5 15
logging synchronous
login local
transport input ssh

# Conclusion

Au cours de ce projet, j'ai réalisé le réseau informatique d'une petite entreprise nommé Technova tout en respectant un cahier des charges bien précis dans le but de faire une synthèse de mes connaissances en réseau informatique que j'ai acquises lors des semestres 1 et 2 de cette première année de BUT R&T. Apprendre à réaliser la conception d'un réseau informatique en tant qu'étudiants est bénéfique pour la suite de nos études et de notre carrière car nous pourrons être sollicité pour construire divers réseaux informatiques.

# Liste des figures

| Figure 1 : Première conception de l'entreprise                              | 4  |
|-----------------------------------------------------------------------------|----|
| Figure 2 : Deuxième conception du réseau en schéma                          | 6  |
| Figure 3 : Schéma final du réseau de l'entreprise Technova                  | 7  |
| Figure 4 : Différents réseaux interne IPV4                                  | 8  |
| Figure 5 : Différents réseaux interne IPV6                                  | 8  |
| Figure 6 : Câblage du réseau en entier comme sur le schéma                  | 9  |
| Figure 7 : Salle de réunion, client DHCP                                    | 10 |
| Figure 8 : Adressage automatique grâce au DHCP                              | 12 |
| Figure 9 : Adressage automatique grâce au DHCP                              | 13 |
| Figure 10 : Serveur Intranet                                                | 14 |
| Figure 11 : Site web de l'entreprise accessible qu'aux employés             | 15 |
| Figure 12 : Configuration DNS du serveur Intranet                           | 16 |
| Figure 13 : Administrateur Réseau sur le LAN                                | 18 |
| Figure 14 : Zone Démilitarisé DMZ                                           | 19 |
| Figure 15 : Page web du site                                                | 20 |
| Figure 16 : Configuration DNS du serveur DNS public                         | 21 |
| Figure 17 : Liaison entre le Routeur Principal et le Routeur Secondaire     | 23 |
| Figure 18 : Bureau ingénieurs et bureau designers                           | 24 |
| Figure 19 : Plages d'adresses IPv4 et IPv6 pour les deux bureaux            | 25 |
| Figure 20 : VLAN 10 et 20                                                   | 25 |
| Figure 21 : Interface en mode trunk                                         | 26 |
| Figure 22 : Plages des adresses IPv4 et IPv6 des VLAN 10 et VLAN 20         | 27 |
| Figure 23 : Réseau de la FAI                                                | 28 |
| Figure 24 : Site web du FAI                                                 | 29 |
| Figure 25 : Configuration du serveur DNS Orange                             | 29 |
| Figure 26 : Configuration du serveur DNS.fr                                 | 31 |
| Figure 27 : Backbone                                                        | 33 |
| Figure 28 : Routage OSPF sur le Routeur Principal                           | 35 |
| Figure 29 : Routage OSPF pour le routeur Secondaire                         | 36 |
| Figure 30 : PING entre Administrateur et la Direction                       | 37 |
| Figure 31 : Routage OSPF du routeur FAI                                     | 38 |
| Figure 32 : Configuration NAT                                               | 39 |
| Figure 33 : Ping aboutit de l'administrateur réseau vers le client internet | 41 |
| Figure 34 : Requête HTTP du client Internet vers entreprise                 | 42 |
| Figure 35 : Ping d'un pc de l'entreprise vers la DMZ                        | 44 |
| Figure 36 : Ping du client internet vers la DMZ                             | 45 |
| Figure 37 : Accès aux services de la DMZ grâce aux ACL                      | 45 |
| Figure 38 : Liste des appareils pour se connecter en ssh                    | 46 |
| Figure 39 : Details de la connexion ssh                                     | 47 |
| Figure 40 : Mot de passe à rentrer pour accéder à distance au switch LAN    | 47 |
| Figure 41 : Connexion au switch LAN à distance                              | 47 |
|                                                                             |    |